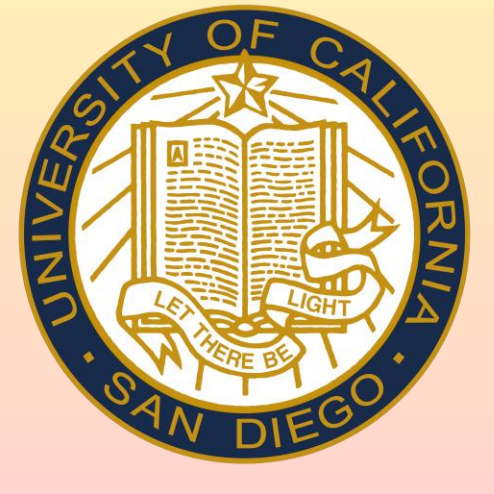

## UC San Diego

**HERBERT WERTHEIM SCHOOL OF PUBLIC HEALTH AND HUMAN LONGEVITY SCIENCE** 

## **BACKGROUND:**

As in-person learning returned post-COVID, some courses kept online elements, raising questions about each format's effectiveness. While online learning offers flexibility, inperson learning provides real-time face to face interaction.

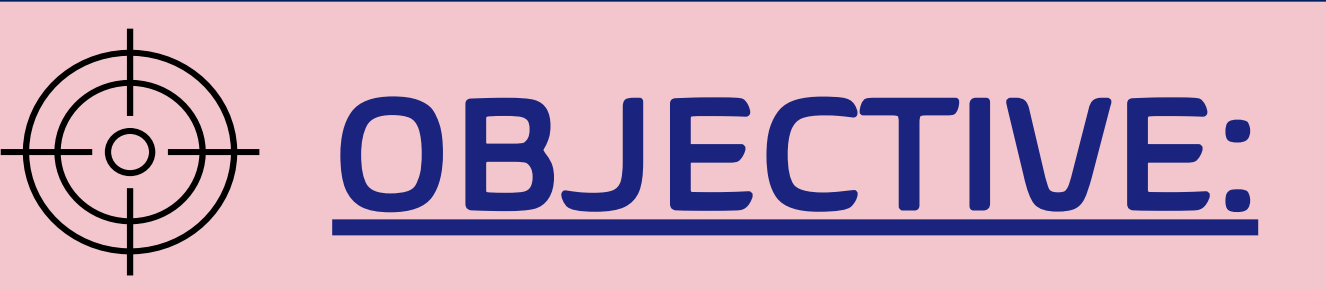

To determine **how students'** preferences on learning formats impact overall academic experience

## **METHODS:**

- Cross-sectional survey of UCSD undergraduates (n=50) in May 2025
- Anonymous survey via Qualtrics
- Distributed through email, social media, and direct outreach
- Measured preferences for inperson vs. online/podcast formats
- Self-reported outcomes included:
  - Academic satisfaction
  - Job preparedness
  - Content retention

# **TOOM VS CLASSROOM**

### How Learning Preference Impacts Student Experience

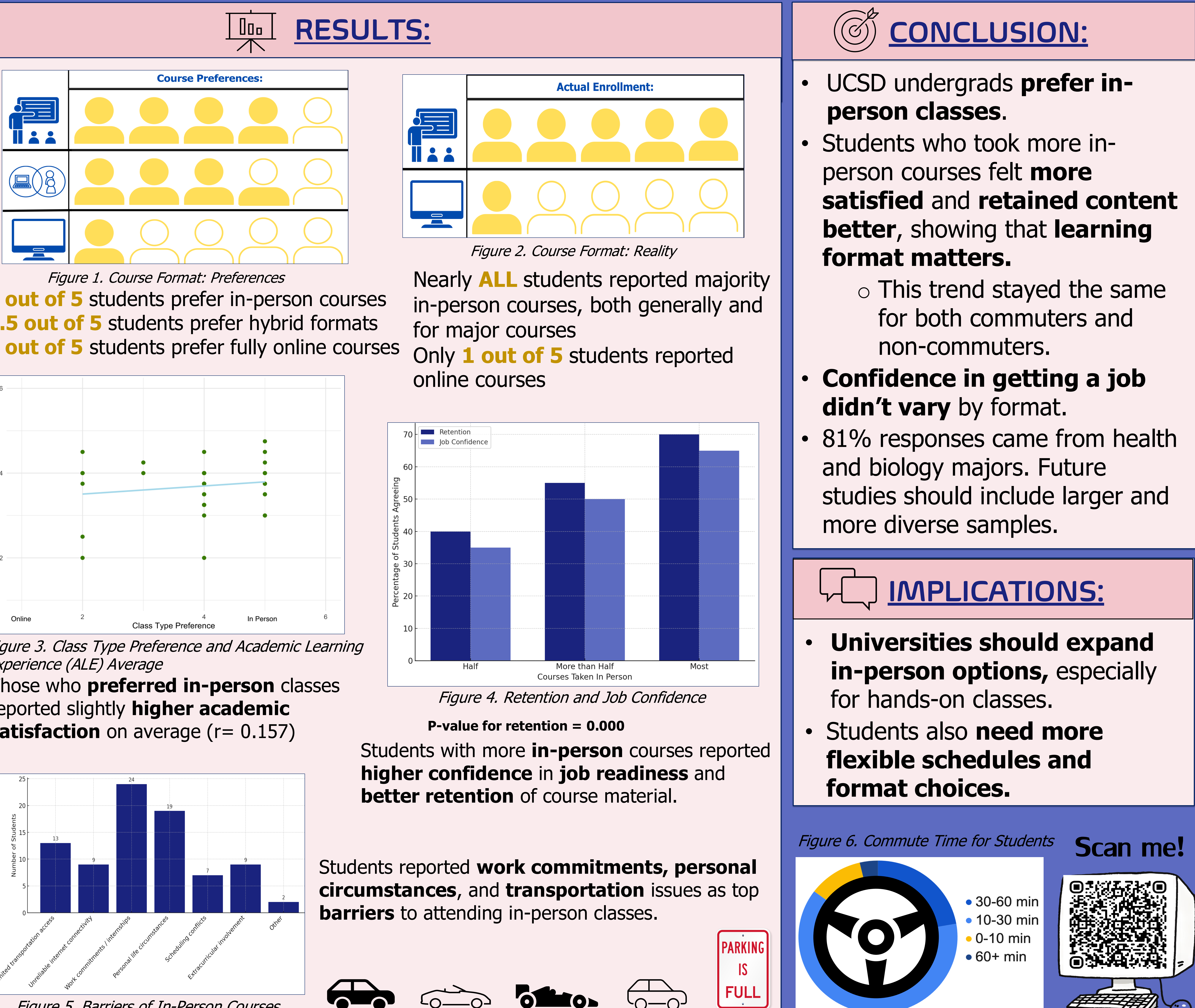

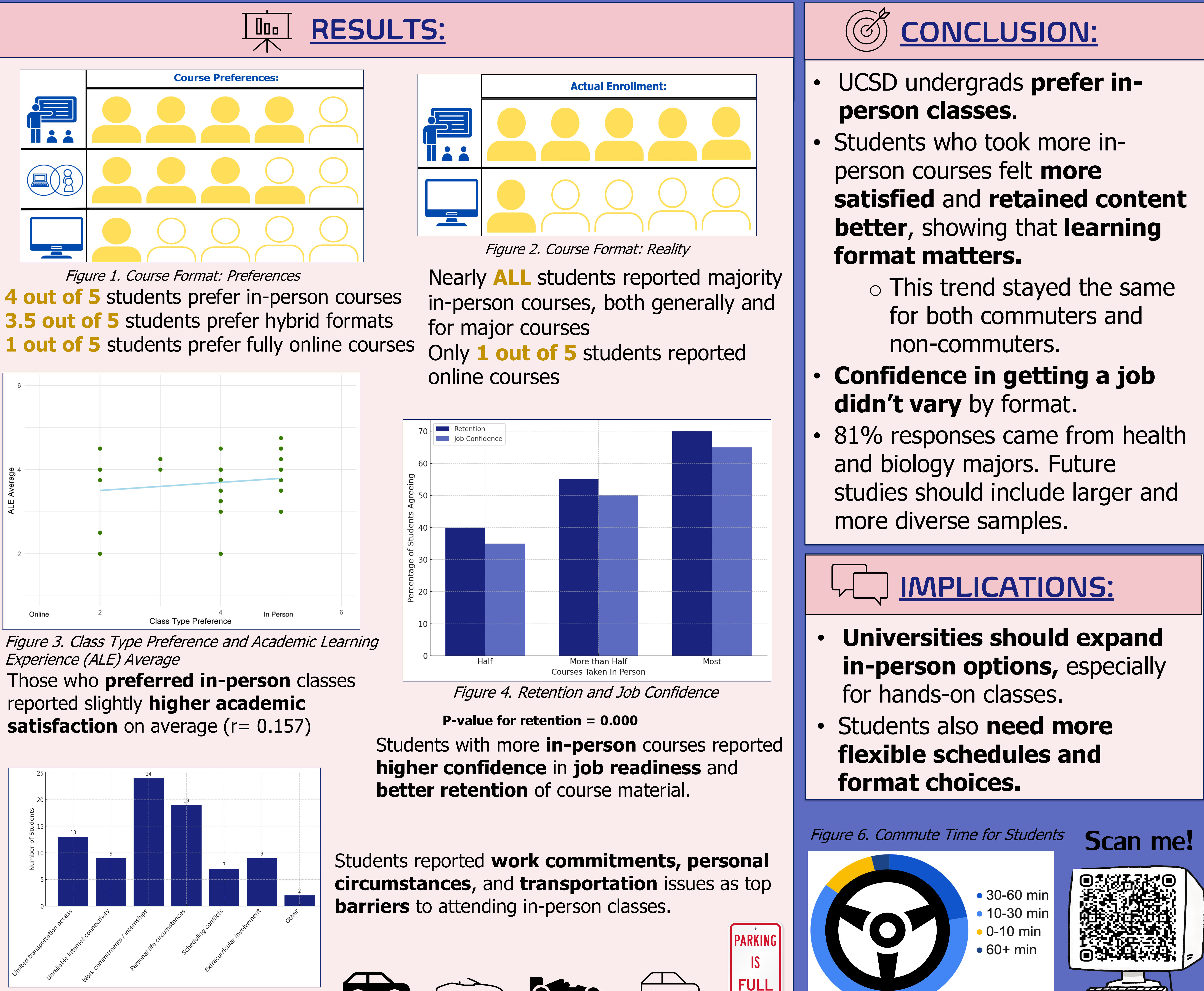

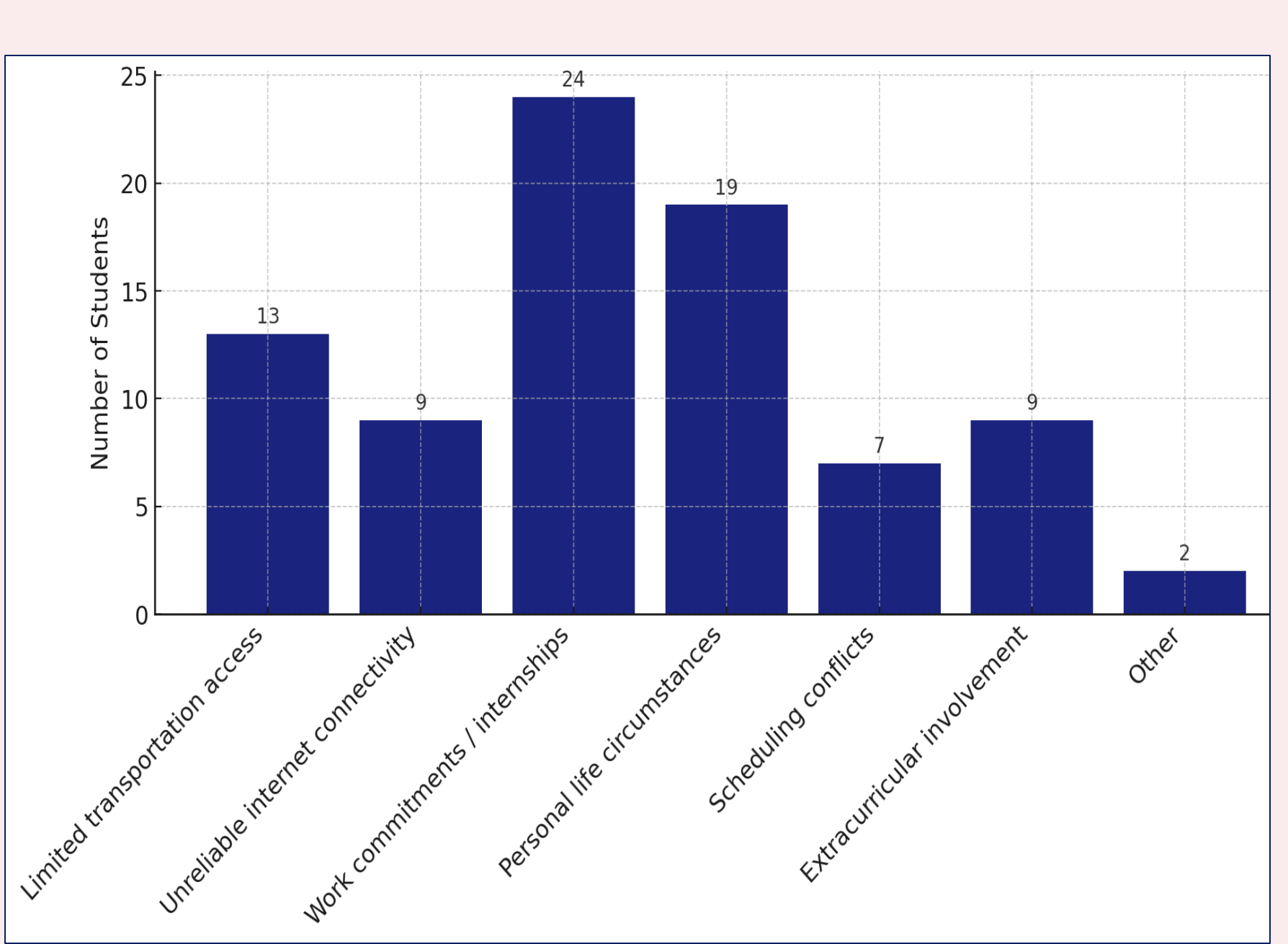

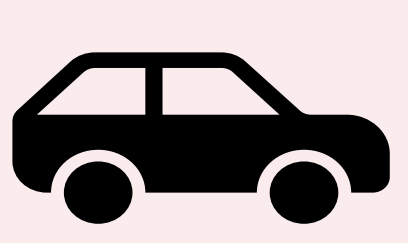

Figure 5. Barriers of In-Person Courses

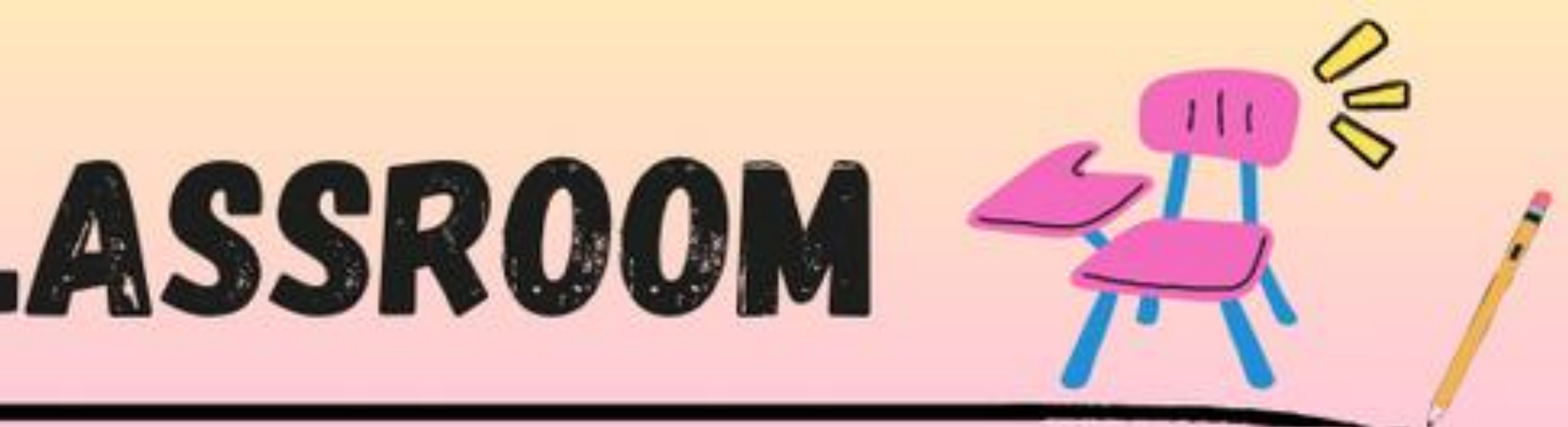

Jennifer Nguyen, Althea Columna, Rebecca Litvinsky, Bunthon Nath